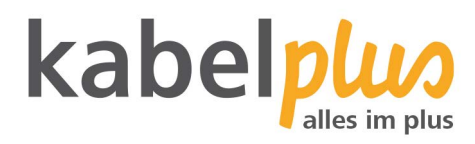

# E-Mail-Kontoeinrichtung

# E-Mail Konfiguration mit iPhone und iPad

### Wie richten Sie Ihr E-Mail-Konto am iPhone und iPad ein?

## 1. E-Mail-Konten-Verwaltung

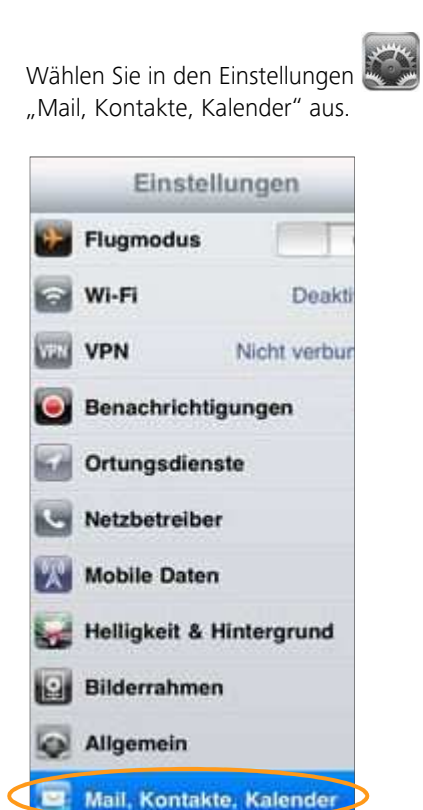

#### 2. E-Mail-Konto hinzufügen

Wählen Sie "Account hinzufügen" um den Assistenten zu starten. Wählen Sie nun den untersten Punkt "Andere" aus.

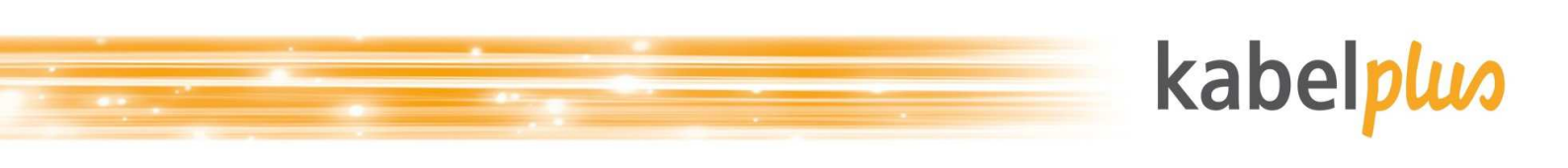

| Must. Kontakter | Account hinzufügen    |
|-----------------|-----------------------|
|                 | Microsoft<br>Exchange |
|                 | mobileme              |
|                 | Google                |
|                 | YAHOO!                |
|                 | Aol.                  |
|                 | Andere                |

Klicken Sie auf "Mail-Account hinzufügen".

| Account hinzulügen         | Andere |
|----------------------------|--------|
| Mail                       |        |
| Mail-Account hinzufügen    | >      |
| Kontakte                   |        |
| LDAP-Account hinzufügen    | >      |
| CardDAV-Account hinzufügen | >      |
| Kalender                   |        |
| CalDAV-Account hinzufügen  | >      |
| Kalenderabo hinzufügen     | >      |

#### 3. Konfiguration

- Ihr Name: Name der als Absender-Name angezeigt wird
- Adresse: Absender-E-Mail-Adresse
- Kennwort: persönliches Kennwort
- Beschreibung: frei wählbar

Speichern Sie Ihre Einstellungen.

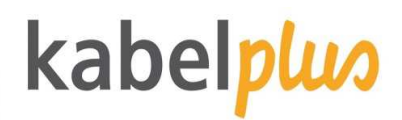

|                     | 12:59      |                         |        |  |
|---------------------|------------|-------------------------|--------|--|
| Einstellungen       | Abbrechen  | Neuer Account           | Wolter |  |
| modus               |            |                         |        |  |
| a ed                | Name       | Fritz Mustermann        |        |  |
| Nicht verb          | Adresse    | mustermann@kabelplus.at |        |  |
| achrichtigungen     | Kennwort   | •••••                   |        |  |
| betreiber           | Beschreibu | Beschreibung kabelplus  |        |  |
| ile Daten           |            |                         |        |  |
| gkeit & Hintergrund |            |                         |        |  |
| errahmen            |            |                         |        |  |

Wählen Sie als Kontotyp IMAP aus. Bei dieser Variante verbleiben Ihre E-Mails auf dem Server. Beim Lesen wird jeweils immer eine Kopie vom Server heruntergeladen.

IMAP:

- Posteingangserver: imap.kabelplus.at (Port 143)
- Postausgangserver: mail.kabelplus.at (Port 25, mit aktivierter SMTP-Authentifizierung)
- Gesicherte Verbindungen mit STARTTLS möglich. Alternativ können auch die Ports 995 (POP3-S) und für 993 (IMAP-S) mit SSL/TLS verwendet werden.
- Der Benutzername ist nicht die E-Mail-Adresse, sondern die Mailboxnummer (erste Mailbox endet auf a00, die zweite a01 usw.). Das Kennwort ist das Kennwort der jeweiligen Mailbox.

Bei iOS-Geräten (z.B. iPhone/iPad) ist es zusätzlich noch nötig in den erweiterten Einstellungen das IMAP-Pfad-Präfix auf "INBOX" (ohneAnführungszeichen) einzustellen.

| Name         | Fritz Mustermann        |
|--------------|-------------------------|
| Adresse      | mustermann@kabelplus.at |
| Beschreibu   | ng kabelplus            |
| Server für e | intreffende E-Mails     |
| Hostname     | imap.kabelplus.at       |
| Benutzerna   | me x1234a00             |
| Kennwort     | •••••                   |
| Server für a | usgehende E-Mails       |
| Hostname     | mail.kabelplus.at       |
| Benutzerna   | me x1234a00             |
| Kennwort     |                         |

Bestätigen Sie Ihre Eingaben mit dem "Weiter"-Button. Die Mails werden nun als aktiv angezeigt.

| 🔄 Mail    |   |
|-----------|---|
| T Notizen | 0 |

Abschließend sichern Sie Ihre Eingaben mit dem entsprechenden Button.